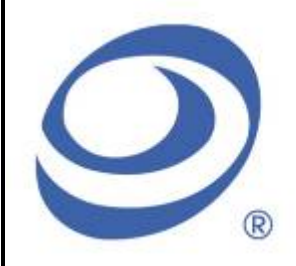

孕龍科技股份有限公司 Zeroplus Technology Co., Ltd.

# Instrument Business Department

# LCD 12864 Specification

Version : V1.02

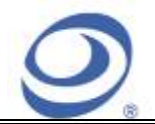

2F., No.123,Jian Ba Rd, Chung Ho City, Taipei Hsien, R.O.C. Tel: 886-2-66202225 Fax: 886-2-22234362

# Content

| 1 | Software Installation  | . 3 |
|---|------------------------|-----|
| 2 | User Interface         | . 7 |
| 3 | Operating Instructions | . 9 |

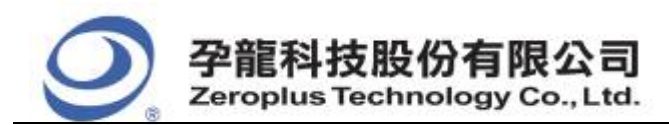

中和市建八路 123 號 2F 電話: 886-2-66202225 傳真: 886-2-22234362 www.zeroplus.com.tw 2F., No.123,Jian Ba Rd, Chung Ho City, Taipei Hsien, R.O.C. Tel: 886-2-66202225 Fax: 886-2-22234362

### **1** Software Installation

Please install the software as the following steps:

\* Remark: 1. The installation steps for all Buses are the same; you can complete the installation by following procedures. The following is an example on how to install SSI Bus.

 $\Re$  Remark: 2. We haven't additional notice for you, when there is any modification of the module specification. If there is some unconformity caused by module version upgrade, users should take the module software as the standard.

#### STEP 1. **Install Bus Module** Special Bus SSI Module\_v10300 File Edit View Favorites Tools Help 🗲 Back 🔻 🐑 🕤 🏂 🔎 Search 🛛 Folders 🛛 🞹 🗸 🗸 🔁 Go Address 🗁 E:\Special Bus SSI Module\_v10300 \* File and Folder Tasks English Help 💋 Make a new folder 🔕 Publish this folder to the Autorun Readme\_English Setup Information Web Text Document 1 KB 5 KB 😂 Share this folder Readme\_Simplified Readme\_Traditional Text Document \$ Other Places 4 KB 4 KB 🥪 Local Disk (E:) Setup Setup Applicat ZEROPLUS 📋 My Documents Chared Documents 🧕 My Computer 🧐 My Network Places \* Details

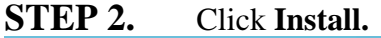

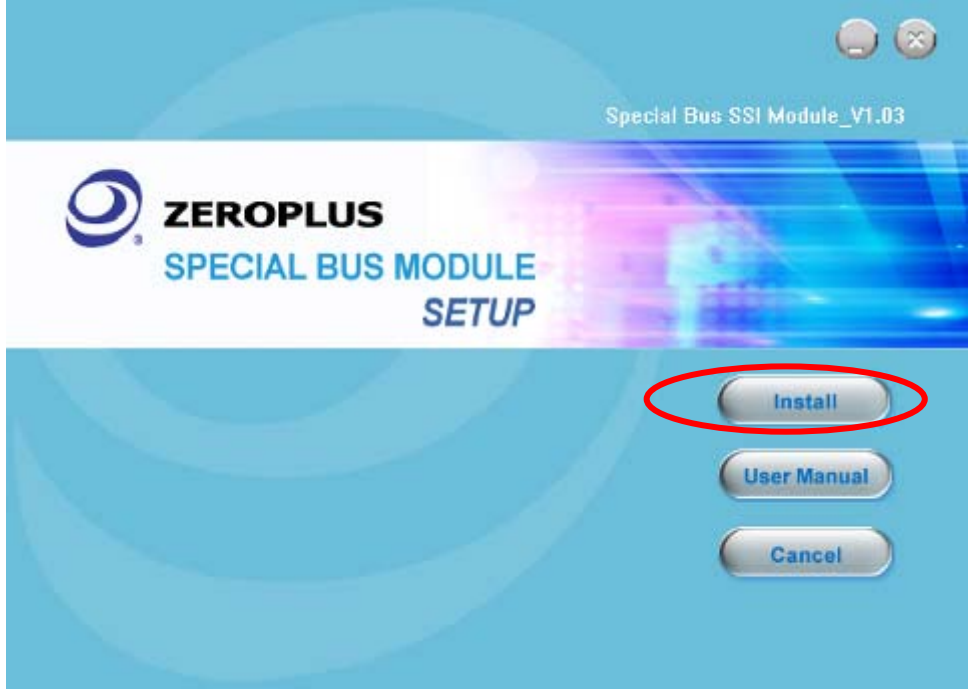

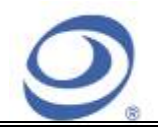

#### 孕龍科技股份有限公司 Zeroplus Technology Co., Ltd.

中和市建八路 123 號 2F 電話: 886-2-66202225 傳真: 886-2-22234362 www.zeroplus.com.tw 2F., No.123,Jian Ba Rd, Chung Ho City, Taipei Hsien, R.O.C. Tel: 886-2-66202225 Fax: 886-2-22234362

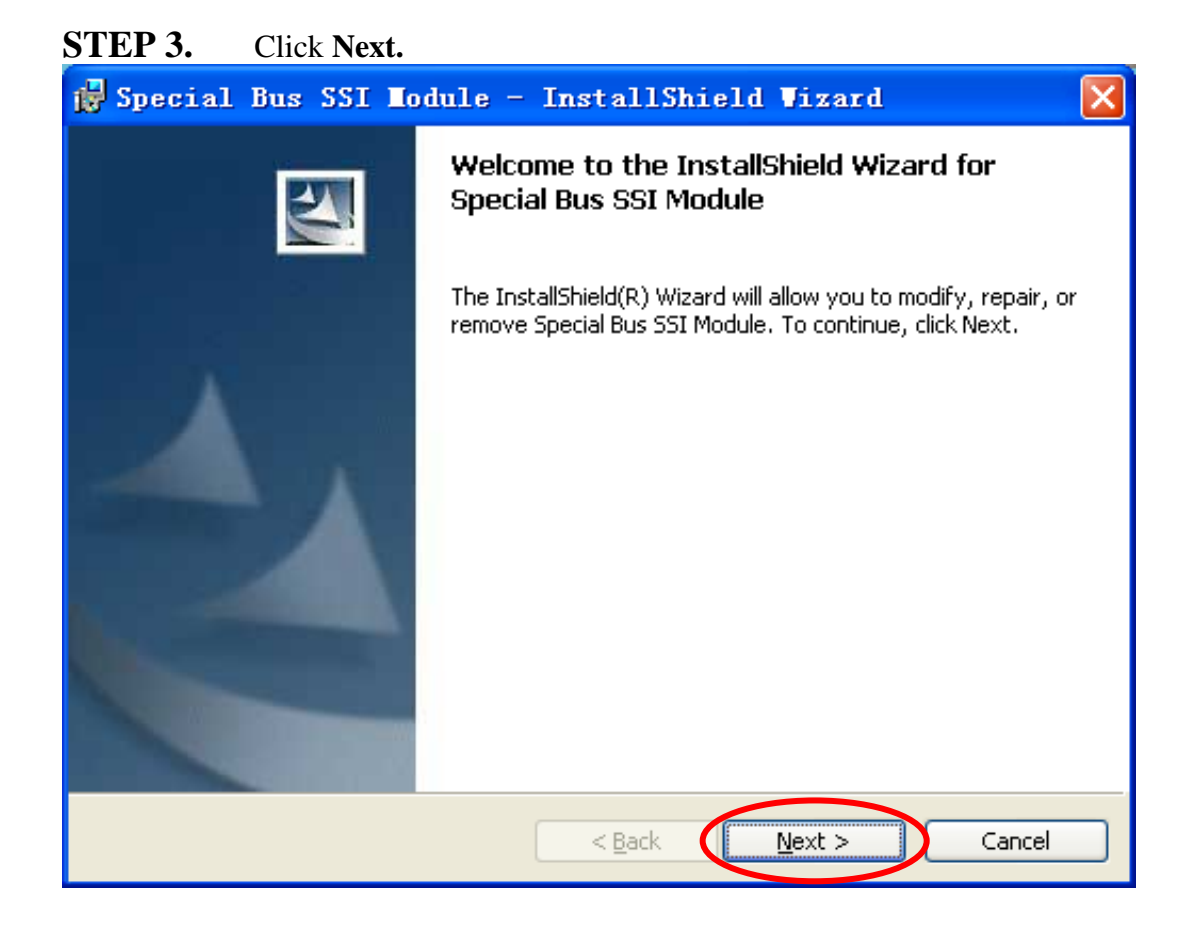

#### **STEP 4.** Select **I accept the terms in the license agreement**, and then press **Next**.

| 1  | Special Bus SSI Module - InstallShield Vizard                                                                                                    | × |
|----|----------------------------------------------------------------------------------------------------|---|
|    | License Agreement Please read the following license agreement carefully.                                                                                                    |   |
|    | I ICENSE ACREEMENT                                                                                                    | ~ |
|    | LICENSE AGREENIENI                                                                                                    |   |
|    | IMPORTANT-READ CAREFULLY : This LICENSE AGREEMENT is                                                                                                    |   |
|    | entered into effect between ZEROPLUS Technology Co., Ltd. (hereinafter<br>"ZEROPLUS") and Customer (Individual or Registered Company).                                                                            |   |
|    | Whereas, ZEROPLUS owns a software product, including computer<br>software as a package product for certain computer products, relevant<br>intermediary, product information, electronic file and internet on-line |   |
|    | downloadable software. electronic file and service. known as " ZEROPLUS                                                                                                    | ~ |
| <  | I accept the terms in the license agreement                                                                                                    |   |
|    | $\bigcirc$ I $\underline{d}$ o not accept the terms in the license agreement                                                                                                    |   |
| Ir | nstallShield                                                                                                    |   |
|    | < <u>B</u> ack <u>N</u> ext > Cancel                                                                                                    |   |

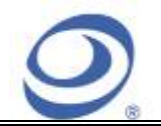

#### **STEP 5.** Fill in users' information in the below dialog box and click **Next**.

| 🛃 Special Bus SSI Module - InstallShield Vizard               |                                                                                                    |
|---------------------------------------------------------------|----------------------------------------------------------------------------------------------------|
| Customer Information                                          | 44                                                                                                    |
|                                                               | and the second second se |
| User Name:                                                    |                                                                                                    |
| sunshine                                                      |                                                                                                    |
| Organization:                                                 |                                                                                                    |
| zeroplus                                                      |                                                                                                    |
|                                                               |                                                                                                    |
|                                                               |                                                                                                    |
| Install this application for:                                 |                                                                                                    |
| <ul> <li>Anyone who uses this computer (all users)</li> </ul> |                                                                                                    |
| Only for me (sunshine)                                        |                                                                                                    |
|                                                               |                                                                                                    |
| InstallShield                                                 |                                                                                                    |
| < <u>B</u> ack <u>N</u> ext >                                 | Cancel                                                                                                    |

#### **STEP 6.** Select **Complete** and then click **Next**.

| 🙀 Special Bu                 | s SSI Module - InstallShield Vizard 🛛 🚺 🚺                                                                          | < |
|------------------------------|----------------------------------------------------------------------------------------------------|---|
| Setup Type<br>Choose the set | up type that best suits your needs.                                                                                |   |
| Please select a              | setup type.                                                                                                    |   |
| ⊙ <u>Complete</u>            | All program features will be installed. (Requires the most disk<br>space.)                                         |   |
| Cu <u>s</u> tom              | Choose which program features you want installed and where they will be installed. Recommended for advanced users. |   |
| InstallShield ———            | < <u>B</u> ack <u>N</u> ext > Cancel                                                                               | ) |

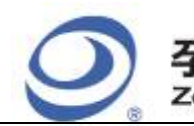

#### **STEP 7.** Click **Install** to begin the installation.

| 🛃 Special Bus SSI Module - InstallShield Wizard                                                                 | × |
|----------------------------------------------------------------------------------------------------|---|
| Ready to Install the Program The wizard is ready to begin installation.                                         |   |
| Click Install to begin the installation.                                                                        |   |
| If you want to review or change any of your installation settings, click Back. Click Cancel to exit the wizard. |   |
|                                                                                                    |   |
|                                                                                                    |   |
|                                                                                                    |   |
|                                                                                                    |   |
|                                                                                                    |   |
| InstallShield                                                                                                   | _ |
| < <u>B</u> ack Install Cancel                                                                                   |   |

#### **STEP 8.** Click **Finish** to complete the installation.

| 🔂 Special Bus SSI Modu | le - InstallShield Wizard 🛛 🛛 🔀                                 |
|------------------------|-----------------------------------------------------------------|
|                        | nstallShield Wizard Completed                                   |
|                        | The InstallShield Wizard has successfully installed Special Bus |
|                        | < <u>B</u> ack <b>Finish</b> Cancel                             |

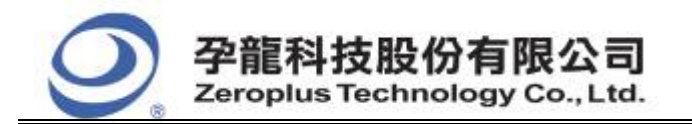

| 中和市建八路 123 號 21     |
|---------------------|
| 電話:886-2-66202225   |
| 傳真:886-2-22234362   |
| www.zeroplus.com.tw |

### **2** User Interface

Please refer to the below images to select options of setting LCD12864 module.

#### LCD 12864 Configuration Dialog Box

| SPI | ECIAL BUS                                                                                                    | LCD12864 SETU       | P:Bus1  |      |                         |        |         |      |
|-----|----------------------------------------------------------------------------------------------------|---------------------|---------|------|-------------------------|--------|---------|------|
| Co  | Configuration Package Register                                                                                                    |                     |         |      |                         |        |         |      |
| 1   | -Pin Assignm                                                                                                    | ent                 |         |      |                         |        |         |      |
|     | RS/CS:                                                                                                    | A0 💌                | DB[0]:  | A3   | ~                       | DB[4]: | A7      | J    |
|     | WR/SID:                                                                                                    | A1 💌                | DB[1]:  | A4   | ~                       | DB[5]: | BO      | •    |
|     | E/SCLK:                                                                                                    | A2 💌                | DB[2]:  | A5   | ~                       | DB[6]: | B1      | J    |
|     | Paral:                                                                                                    | lel C Serial        | DB[3]:  | A6   | $\overline{\mathbf{v}}$ | DB[7]: | B2      | •    |
|     | -Initial Com                                                                                                    | mand Settings       |         | Seri | al Settings             |        |         |      |
|     | Basic     Second Control     Second Control | C Extensi           | on      |      | C Single                | C      | Network |      |
|     | -Parallel Se<br>Bit Widt)                                                                                                    | ettings<br>h: 4 Bit | •       |      | Sampling Mo             | de: R  | ISING 🔽 |      |
|     | -Bus Color-                                                                                                    |                     |         |      |                         |        |         |      |
|     | IR                                                                                                    | SYNC                | COMMAND |      | . BUSY                  |        | WRITE   |      |
|     | DR                                                                                                    | DATA                | ADDRESS |      | · · AC                  |        | READ    | ••   |
|     |                                                                                                    |                     |         | OK   | Canc                    | el De  | efault  | Help |

**Pin Assignment Settings:** There are two modes for setting the way of signal input, which are Parallel (Parallel signal) and Serial (Serial signal). Hitherto, RS/CS WR/SID E/SCLK DB0~DB7 have the different transmission modes, so they have the different modes of signal setting and the corresponding required signal channels.

**Initial Command Settings**: Select one of the command value from the Basic and Extension modes to set the initial command value.

Parallel Settings: Select the 8Bit or 4Bit to set the used channel amount of the parallel signal.

**Serial Settings:** Set the decoding mode of Serial (Serial signal) as Single or Network. And the sampling mode is RISING or FALLING.

**Bus Color:** Set the color of the Bus package.

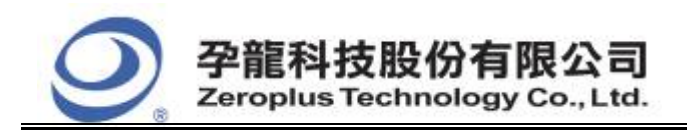

#### LCD 12864 Package Dialog Box

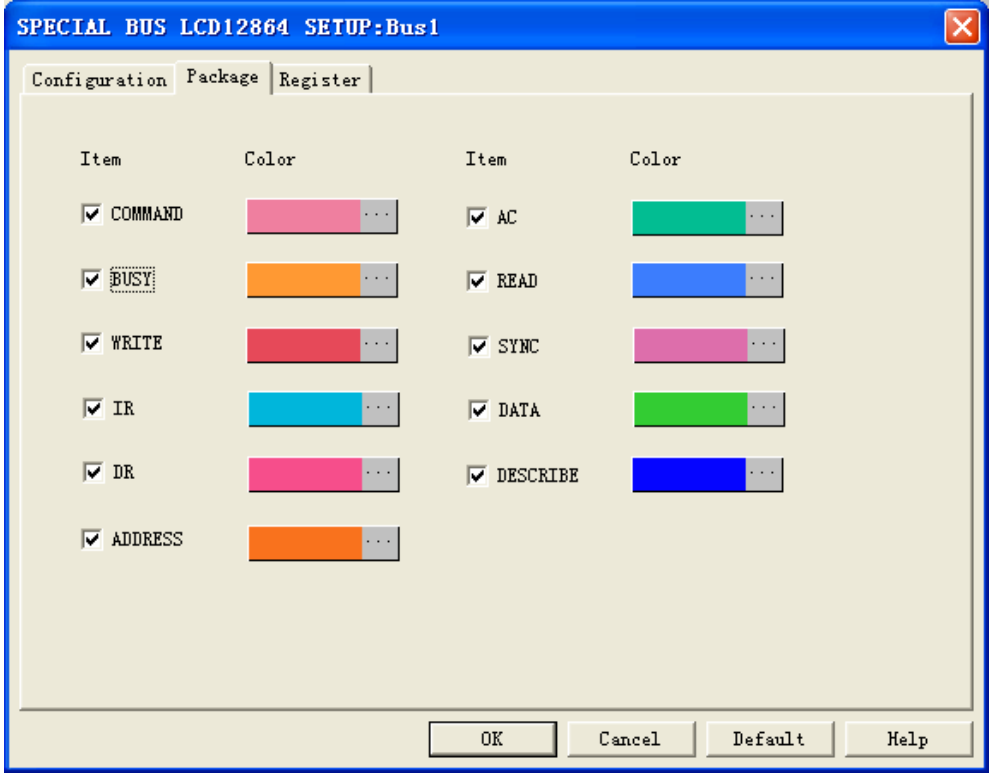

In the Package part, users can vary the package color as their requirements and decide whether to show the item in the package list.

#### LCD 12864 Register Dialog Box

| SPECIAL BUS LCD12864 SETUP:B                                                                                                    | 151                                                                                     | X |
|----------------------------------------------------------------------------------------------------|-----------------------------------------------------------------------------------------|---|
| Configuration Package Register                                                                                                    |                                                                                         |   |
|                                                                                                    |                                                                                         |   |
| SPECIAL BUS LCD12864 SETUP: Bus1         Configuration       Package         Register         Congratulation LCD12864 decoding function has been activated!         If you have questions about operating software please follow the appropriate instructions below.Our technical support team will be happy to answer any questions you have.         >> By phone:       Tel:886-2-66202225         >> Applications through EMail:       service_2@reroplus.com.tw         >> Website:       http://www.zeroplus.com.tw         Copyright(C) 1997-2008 ZEROPLUS TECHNOLOGY CO;LTD |                                                                                         |   |
|                                                                                                    |                                                                                         |   |
| Congratulation LCD12864 dec                                                                                                    | oding function has been activated!                                                      |   |
| If you have questions about opera<br>instructions below.Our technical<br>questions you have                                                                                                    | ting software please follow the appropriate<br>support team will be happy to answer any |   |
| 1                                                                                                    |                                                                                         |   |
| >> By phone:                                                                                                    | Tel:886-2-66202225                                                                      |   |
| >> Applications through EMail:                                                                                                    | service_20zeroplus.com.tw                                                               |   |
| >> Website:                                                                                                    | http://www.zeroplus.com.tw                                                              |   |
| Copyright(C) 1997-2008 ZEROPLUS T                                                                                                    | ECHNOLOGY CO;LTD                                                                        |   |
|                                                                                                    |                                                                                         |   |
|                                                                                                    |                                                                                         |   |
|                                                                                                    |                                                                                         |   |
|                                                                                                    | OK Cancel Default Melp                                                                  |   |

There is Zeroplus company information. If you have any questions about software operations, you can contact Zeroplus by Telephone or Email.

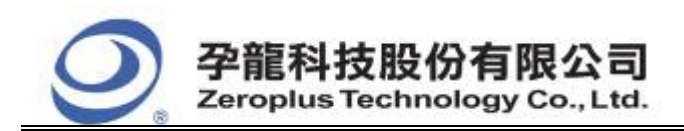

中和市建八路 123 號 2F 電話: 886-2-66202225 傳真: 886-2-22234362 www.zeroplus.com.tw

## **3** Operating Instructions

**STEP 1.** Group the unanalyzed channels into **Bus1** by pressing the **Right Key** on the mouse.

| Bus/Signs | 1 Trigger E                  | Enable - | Bus/Signal     | Trigger | Enable |
|-----------|------------------------------|----------|----------------|---------|--------|
|           |                              | <b>•</b> | Busi           |         | -      |
|           | 1 A1                         |          | AD AL          |         |        |
| - 1       | Sampling Setup               |          | 🖌 A1 A1        |         |        |
| 🧭         | EUS Bus Property             |          | 🖌 🖌 A2 A2      |         |        |
|           | Group into Bus               | Ctrl+G   | 🧭 🔥 A3         |         |        |
|           | Ungroup from Bur             | 8        | 🖌 🗚 🗛          |         |        |
|           | Add Signal                   |          | 🖌 🖊 AS         |         |        |
|           | Copy Signal<br>Delete Signal |          | 🖌 🖌 AB         |         |        |
|           | Delete All Signals           |          | 🖌 🖌 AT         |         |        |
|           | Restore Default Si;          | gnals    | <b>BO</b> BC   |         |        |
|           | Format Row                   | •        | 🖌 B1 B1        |         |        |
|           | nename                       | 201128   | <b>/ B2</b> B2 |         |        |
|           | 3 B3                         |          | <b>B3</b> B3   |         |        |
|           | 14 B4                        |          | PI DI          |         |        |

STEP 2. Select Bus1, then press Right key on the mouse to list menu, then press Bus Property or Bus bar on the toolbar to open Bus Property dialog box.

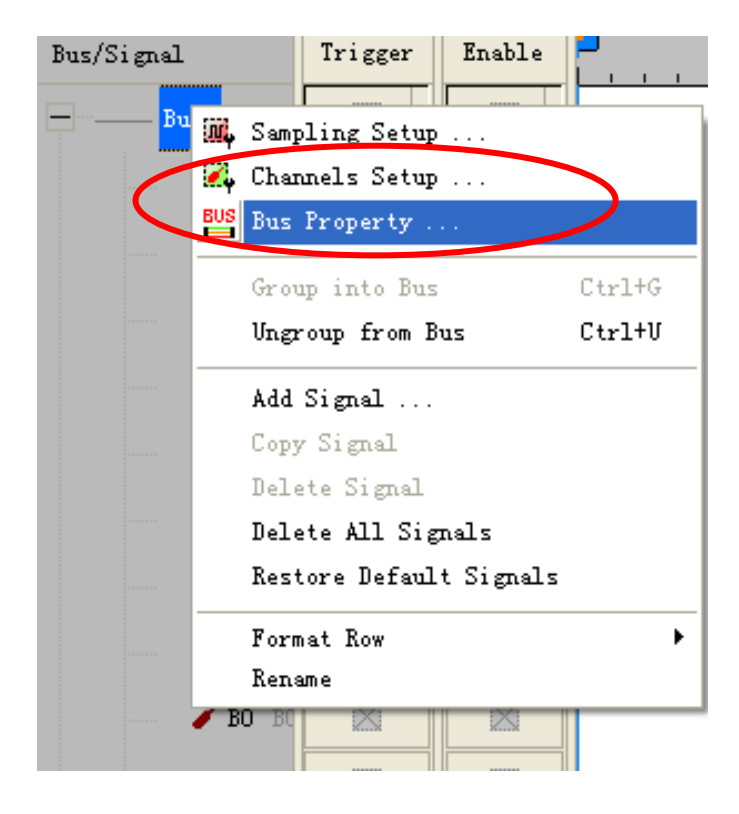

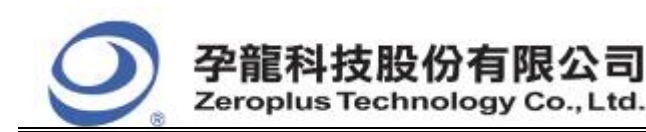

中和市建八路 123 號 2F 電話: 886-2-66202225 傳真: 886-2-22234362 www.zeroplus.com.tw

**STEP 3.** For Special Bus LCD12864 Parameters Configuration, select Special Bus, and then choose **ZEROPLUS LA LCD12864 MODULE V1.01**. Next click **Parameters Configuration** to open **Parameters Configuration** dialog box.

| Bus Property                                                                                                    |  |  |  |  |  |
|----------------------------------------------------------------------------------------------------|--|--|--|--|--|
| General Bus Setting C GENERAL BUS Color Config                                                                                                    |  |  |  |  |  |
| Special Bus Setting    Special Bus Setting   Parameters Config                                                                                                    |  |  |  |  |  |
| C ZEROPLUS LA FLEXRAY 2.1A MODULE V1.01<br>C ZEROPLUS LA HDQ MODULE V2.03<br>C ZEROPLUS LA IIC MODULE V1.05<br>C ZEROPLUS LA IIS MODULE V1.04<br>C ZEROPLUS LA IRDA MODULE V1.03           |  |  |  |  |  |
| C ZEROPLUS LA STAG 2.0 MODULE V1.01<br>C ZEROPLUS LA LCD12864 MODULE V1.01<br>C ZEROPLUS LA LCD1602 MODULE V1.01<br>C ZEROPLUS LA LIN2.1 MODULE V2.03<br>C ZEROPLUS LA LIN2.1 MODULE V2.03 |  |  |  |  |  |
| Use the DsDp Other More Module: http://www.zeroplus.com.tw                                                                                                    |  |  |  |  |  |
| OK Cancel Help                                                                                                    |  |  |  |  |  |

**STEP 4.** Press Register tab to type the serial key number of LCD 12864. Then, press **Register.** 

| SPECIAL BUS LCD12864 SETUP:Bu                                                                                                    | ıs1                                                                                    | × |  |  |  |  |  |
|----------------------------------------------------------------------------------------------------|----------------------------------------------------------------------------------------|---|--|--|--|--|--|
| Configuration Package Register                                                                                                    |                                                                                        |   |  |  |  |  |  |
| The LCD12864 bus decoding function is optional purchased item. Welcome<br>to purchase its serial key to activate this function for your<br>necessary.<br>Enter serial key: |                                                                                        |   |  |  |  |  |  |
| If you ordered software or have q<br>please follow the appropriate ins<br>respond to your enquiry as soon a                                                                | nestions about ordering software<br>tructions below.Our sales team will<br>s possible. |   |  |  |  |  |  |
| >> By phone:                                                                                                    | Tel:886-2-66202225                                                                     |   |  |  |  |  |  |
| >> Applications through EMail:                                                                                                    | service_2@zeroplus.com.tw                                                              |   |  |  |  |  |  |
| >> Website:                                                                                                    | http://www.zeroplus.com.tw                                                             |   |  |  |  |  |  |
| Copyright(C) 1997-2008 ZEROPLUS T                                                                                                    | SCHNOLOGY CO;LTD                                                                       |   |  |  |  |  |  |
|                                                                                                    |                                                                                        |   |  |  |  |  |  |
|                                                                                                    |                                                                                        |   |  |  |  |  |  |
|                                                                                                    |                                                                                        |   |  |  |  |  |  |
|                                                                                                    |                                                                                        |   |  |  |  |  |  |
|                                                                                                    |                                                                                        |   |  |  |  |  |  |
|                                                                                                    | Register Cancel Default Help                                                           |   |  |  |  |  |  |

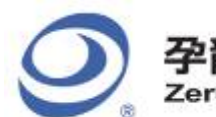

**STEP 5.** Click Configuration to open the configuration dialog box, and then set channels for LCD12864 in Pin Assignment section.

| SPECIAL BUS LCD12864 SETUP:Bus1                              |              |               |         |                |        |         |      |  |  |  |
|--------------------------------------------------------------|--------------|---------------|---------|----------------|--------|---------|------|--|--|--|
| Configuration Package Register                               |              |               |         |                |        |         |      |  |  |  |
|                                                              | -Pin Assignm | ent           |         |                |        |         |      |  |  |  |
|                                                              | RS/CS:       | A0 💌          | DB[0]:  | A3 💌           | DB[4]: | A7 💌    |      |  |  |  |
|                                                              | WR/SID:      | A1 💌          | DB[1]:  | A4 💌           | DB[5]: | B0 💌    |      |  |  |  |
|                                                              | E/SCLK:      | A2 💌          | DB[2]:  | A5 💌           | DB[6]: | B1 💌    |      |  |  |  |
|                                                              | 🖲 Parali     | lel 🔿 Serial  | DB[3]:  | A6 🔻           | DB[7]: | B2 💌    |      |  |  |  |
|                                                              | -Initial Com | mand Settings |         | Serial Setting | 5      |         |      |  |  |  |
|                                                              | • Basic      | C Extension   | n       | C Single       | ۲      | Network |      |  |  |  |
| Parallel Settings<br>Bit Width: 4 Bit  Sampling Mode: RISING |              |               |         |                |        |         |      |  |  |  |
|                                                              | -Bus Color-  |               |         |                |        |         |      |  |  |  |
|                                                              | IR           |               | COMMAND | BUS            | ч      | WRITE   | ••   |  |  |  |
|                                                              | DR           | DATA          | ADDRESS | . AC           |        | READ    | ••   |  |  |  |
|                                                              |              |               |         | OK Can         | cel De | fault   | Help |  |  |  |

#### **STEP 6.** Set the parallel or serial mode for signal input mode

| SPECIAL BUS LCD12864 SETUP:Bus1         |                         |                    |      |  |  |  |  |  |  |
|-----------------------------------------|-------------------------|--------------------|------|--|--|--|--|--|--|
| Configuration Package Register          |                         |                    |      |  |  |  |  |  |  |
| Pin Assignment                          |                         |                    |      |  |  |  |  |  |  |
| RS/CS: A0 ▼                             | DB[0]:                  | A3 		 DB[4]: A7    |      |  |  |  |  |  |  |
| WR/SID: A1                              | DB[1]:                  | A4 V DB[5]: B0 V   |      |  |  |  |  |  |  |
| E/SCLK: A2                              | DB[2]:                  | A5 		 DB[6]: B1    |      |  |  |  |  |  |  |
| 🖲 Parallel 🛛 C Serial                   | DB[3]:                  | A6 V DB[7]: B2 V   |      |  |  |  |  |  |  |
| Initial Command Settings                |                         | Serial Settings    |      |  |  |  |  |  |  |
| 🖲 Basic 🕜 Extension                     |                         | C Single 🕼 Network |      |  |  |  |  |  |  |
| Parallel Settings<br>Bit Width: 4 Bit 💌 | Sampling Mode: RISING 💌 |                    |      |  |  |  |  |  |  |
| -Bus Color                              |                         |                    |      |  |  |  |  |  |  |
| IR SYNC                                 | COMMAND                 | D BUSY WRITE       |      |  |  |  |  |  |  |
| DR DATA                                 | ADDRESS                 | S AC READ          | ••   |  |  |  |  |  |  |
|                                         |                         | OK Cancel Default  | Help |  |  |  |  |  |  |

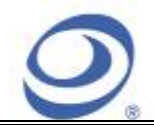

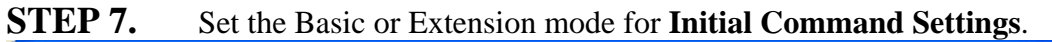

| SPECIAL BUS LCD12864 SETUP            | :Busl   |                  |        |         |      |
|---------------------------------------|---------|------------------|--------|---------|------|
| Configuration Package Register        |         |                  |        |         |      |
| Pin Assignment                        |         |                  |        |         |      |
| RS/CS: AO                             | DB[0]:  | A3 💌             | DB[4]: | A7      | -    |
| WR/SID: A1 💌                          | DB[1]:  | A4 💌             | DB[5]: | во      | - I  |
| E/SCLK: A2                            | DB[2]:  | A5 💌             | DB[6]: | B1      | .    |
| 🖲 Parallel 🔿 Serial                   | DB[3]:  | A6 💌             | DB[7]: | B2      |      |
| -Initial Command Settings             |         | -Serial Settings | 5      |         |      |
| 🖲 Basic 🛛 🔿 Extension                 | n       | C Single         | 6      | Network |      |
| Parallel Settings<br>Bit Width: 4 Bit | ]       | Sampling M       | Node:  | ISING 🔽 |      |
| Bus Color                             |         |                  |        |         |      |
| IR SYNC                               | COMMAND | BUS              | Y      | WRITE   |      |
| DR DATA                               | ADDRESS | . AC             |        | READ    | ••   |
|                                       |         | OK Can           | cel D  | efault  | Help |

**STEP 8.** The signal line can be set as 8Bit (8-line input) or 4Bit (4-line input) under the input mode of parallel signal.

| SP | SPECIAL BUS LCD12864 SETUP:Bus1 |               |           |         |      |             |        |         |      |  |  |
|----|---------------------------------|---------------|-----------|---------|------|-------------|--------|---------|------|--|--|
| C  | Configuration Package Register  |               |           |         |      |             |        |         |      |  |  |
|    | -Pin Assignm                    | ent —         |           |         |      |             |        |         |      |  |  |
|    | RS/CS:                          | A0            | <b>•</b>  | DB[0]:  | A3   | ~           | DB[4]: | A7      | -    |  |  |
|    | WR/SID:                         | A1            | •         | DB[1]:  | A4   | v           | DB[5]: | BO      | •    |  |  |
|    | E/SCLK:                         | A2            | •         | DB[2]:  | A5   | v           | DB[6]: | B1      | •    |  |  |
|    | 💿 Parali                        | lel (         | Serial    | DB[3]:  | A6   | v           | DB[7]: | B2      | •    |  |  |
|    | -Initial Com                    | mand Set      | tings —   |         | Seri | al Settings |        |         |      |  |  |
|    | 🖲 Basic                         |               | 🔿 Extensi | on      |      | C Single    | C      | Network |      |  |  |
|    | -Parallel Se<br>Bit Widt        | ttings—<br>h: | 4 Bit     | -       |      | Sampling Mo | ode: 🕅 | ISING 💌 | ]    |  |  |
|    | -Bus Color-                     |               |           |         | -    |             |        |         |      |  |  |
|    | IR                              | . SYNC        |           | COMMAND |      | . BUSY      |        | WRITE   |      |  |  |
|    | DR                              | . DATA        |           | ADDRESS |      | . AC        |        | READ    |      |  |  |
|    |                                 |               |           |         | OK   | Cane        | el De  | fault   | Help |  |  |

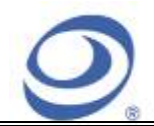

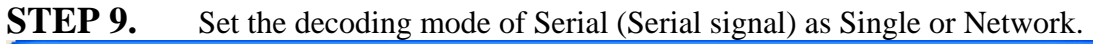

| SPECIAL BUS                                                                  | LCD12864      | SETUP: B | jus l   |      |             |        |         |      |  |
|------------------------------------------------------------------------------|---------------|----------|---------|------|-------------|--------|---------|------|--|
| Configuration Package Register                                               |               |          |         |      |             |        |         |      |  |
| Pin Assign                                                                   | nent          |          |         |      |             |        |         |      |  |
| RS/CS:                                                                       | A0            | ·] 1     | DB[0]:  | Å3   | <b>T</b>    | DB[4]: | A7      | •    |  |
| WR/SID:                                                                      | A1 •          | · i      | DB[1]:  | A4   | <b>T</b>    | DB[5]: | BO      | •    |  |
| E/SCLK:                                                                      | A2 -          | ·] :     | DB[2]:  | A5   | <b>v</b>    | DB[6]: | B1      | •    |  |
| 🖲 Paral                                                                      | lel C Se      | rial I   | DB[3]:  | A6   | ~           | DB[7]: | B2      | •    |  |
| -Initial Com                                                                 | nmand Setting | s        |         | Seri | al Settings |        |         |      |  |
| • Basic                                                                      | С E           | xtension |         |      | C Single    | e      | Network |      |  |
| Parallel Settings       Bit Width:       4 Bit   Sampling Mode:       RISING |               |          |         |      |             |        |         |      |  |
| Bus Color-                                                                   |               |          |         |      |             |        |         |      |  |
| IR                                                                           |               | · · c    | COMMAND |      | . BUSY      |        | WRITE   | •    |  |
| DR                                                                           | . DATA        | · .      | DDRESS  |      | . AC        |        | READ    |      |  |
|                                                                              |               |          |         | OK   | Canc        | el De  | fault   | Help |  |

#### **STEP 10.** Set RISING or FALLING as the sampling mode.

| SPECIAL BUS LCD12864 SETUP:Bus1         |         |                  |             |     |  |  |  |  |  |  |
|-----------------------------------------|---------|------------------|-------------|-----|--|--|--|--|--|--|
| Configuration Package Register          |         |                  |             |     |  |  |  |  |  |  |
| Pin Assignment                          |         |                  |             | - I |  |  |  |  |  |  |
| RS/CS: AO                               | DB[0]:  | A3 👻             | DB[4]: A7 💌 |     |  |  |  |  |  |  |
| WR/SID: A1                              | DB[1]:  | A4 💌             | DB[5]: BO 💌 |     |  |  |  |  |  |  |
| E/SCLK: A2                              | DB[2]:  | A5 💌             | DB[6]: B1 💌 |     |  |  |  |  |  |  |
| 📀 Parallel 🛛 C Serial                   | DB[3]:  | A6 💌             | DB[7]: B2 💌 |     |  |  |  |  |  |  |
| Initial Command Settings                |         | Serial Settings- |             |     |  |  |  |  |  |  |
| Basic C Extension                       |         | C Single         | 🙆 Network   |     |  |  |  |  |  |  |
| Parallel Settings<br>Bit Width: 4 Bit 💌 | [       | Sampling Mod     | e: RISING 🔽 |     |  |  |  |  |  |  |
| Bus Color                               |         |                  |             |     |  |  |  |  |  |  |
| IR SYNC                                 | COMMAND | BUSY             | ··· WRITE   | ••• |  |  |  |  |  |  |
| DR DATA                                 | ADDRESS | · · AC           | READ        | ••• |  |  |  |  |  |  |
|                                         |         | OK Cancel        | Default Hel | p   |  |  |  |  |  |  |

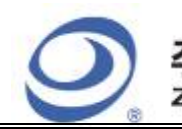

| <b>STEP 11.</b> | Set the color of the Bus package. |
|-----------------|-----------------------------------|
|-----------------|-----------------------------------|

| SPECIAL BUS LCD12864 SETUP            | Busl    |                  |              |     |  |  |  |  |  |
|---------------------------------------|---------|------------------|--------------|-----|--|--|--|--|--|
| Configuration Package Register        |         |                  |              |     |  |  |  |  |  |
| -Pin Assignment                       |         |                  |              |     |  |  |  |  |  |
| RS/CS: <u>A0</u> ▼                    | DB[0]:  | A3 💌             | DB[4]: A7 💌  |     |  |  |  |  |  |
| WR/SID: A1 💌                          | DB[1]:  | A4 💌             | DB[5]: BO 💌  |     |  |  |  |  |  |
| E/SCLK: A2                            | DB[2]:  | A5 💌             | DB[6]: B1 💌  |     |  |  |  |  |  |
| 🖲 Parallel 🔿 Serial                   | DB[3]:  | A6 💌             | DB[7]: B2 💌  |     |  |  |  |  |  |
| Initial Command Settings              |         | Serial Settings- |              |     |  |  |  |  |  |
| • Basic C Extension                   |         | C Single         | Network      |     |  |  |  |  |  |
| Parallel Settings<br>Bit Width: 4 Bit | ]       | Sampling Mo      | de: RISING 💌 |     |  |  |  |  |  |
| -Bus Color                            |         |                  |              |     |  |  |  |  |  |
| IR SYNC                               | COMMAND | BUSY             | WRITE        | ••  |  |  |  |  |  |
| DR DATA                               | ADDRESS | AC               | ··· READ     |     |  |  |  |  |  |
|                                       |         | OK Cance         | l Default He | elp |  |  |  |  |  |

**STEP 12.** Following pictures show the completion of the Bus decoding and package list. The Trigger condition is set as Either Edge; the Memory depth is 512K; the Sampling frequency is 50MHz

| ZEROPLUS LAP-                    | 321000 <del>0</del> - | -A(S/N:0                                            | 000000-0000) - [LCD12864]                                                                                                    | - <b>-</b> X |
|----------------------------------|-----------------------|-----------------------------------------------------|----------------------------------------------------------------------------------------------------|--------------|
| 💭 File Bus/Signal                | T <u>r</u> igger      | Run/Stop                                            | Data Tools Window Help                                                                                                    | - @ ×        |
| 🗅 🗲 🖶 🎒                          | ų 🕮 🏘                 | $\phi \mathbf{P} \phi \mathbf{T} \phi^{\mathbf{I}}$ | 🕮 🔟 🕨 🖬 🕺 🚺 🐨 50MHz 🗾 🚥 🎋 50% 🗸 🐝 Page 1 🔹 Count 1                                                                                                    | •            |
| 🚯 🚯 📓                            | III 🥵                 | N 18 0                                              | 🖤 🎬 🛛 🖉 🗸 羔 0.8278549! 🔽 🎇 😹 👫 👫 👫 🕌 🕌 🌬 👌 🔯 👺 🌺 Height 30 💽 Trigger 1                                                                                                    | Delay 1      |
| Scale:120.794112<br>Total:524288 |                       | Displ<br>Trigg                                      | lay Pos:109363         A Pos:-261135         ▼         A - T = 261135         ▼         A - B = 30         ▼           ger Pos:0         B Pos:-261105         ▼         B - T = 261105         ▼         Compr-Rate:No |              |
| Bus/Signal                       | Trigger               | Enable                                              | 105947.08 107551.051 108155.021 108758.992 109362.968 109966.938 110570.904 111174.874 111778.845 11                                                                                                    | 2382. 815    |
|                                  |                       | -                                                   | OXF7 WRITE : 0X11 UNKNOW BUSY UNKNOW 0X71 UNKNOW                                                                                                    | WRITI        |
| 🖌 🖌 AC                           | x                     |                                                     |                                                                                                    | =            |
| 🖌 A1 A.                          | NU22<br>Mint          |                                                     |                                                                                                    |              |
| 🥖 A2 A2                          | $\boxtimes$           |                                                     |                                                                                                    |              |
| 🧭 A3 A3                          | $\boxtimes$           |                                                     |                                                                                                    |              |
| 🖌 🗚 🗛                            | $\boxtimes$           |                                                     |                                                                                                    |              |
| 🖌 A5 A5                          | $\square$             |                                                     |                                                                                                    |              |
| 🖌 🖌 AE                           | $\boxtimes$           |                                                     |                                                                                                    |              |
| 🖋 AT AT                          | $\boxtimes$           |                                                     |                                                                                                    |              |
| 🖌 BO BC                          | $\boxtimes$           |                                                     |                                                                                                    |              |
| 🖌 B1 B1                          | $\mathbf{X}$          |                                                     |                                                                                                    |              |
| 🖌 B2 B2                          |                       |                                                     |                                                                                                    | ~            |
| < >                              | <                     | < ) >                                               |                                                                                                    |              |
| Ready                            |                       |                                                     | End! D                                                                                                    | EMO          |

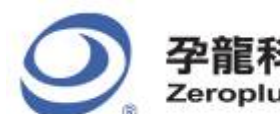

#### Following picture shows the waveform display with the package list.

| STATE STATE | U-A(S/N:000000-0000)  | - [LCD12864]         |                                        |                       |               |                  | _ 7 🗙         |
|----------------------------------------------------------------------------------------------------|-----------------------|----------------------|----------------------------------------|-----------------------|---------------|------------------|---------------|
| 🐔 <u>F</u> ile B <u>u</u> s/Signal T <u>r</u> igger                                                                                                    | Run/Stop Data Tools W | ndow <u>H</u> elp    |                                        |                       |               |                  | _ 8 ×         |
| 🗅 🧀 🖪 🎒 🕮 🕰 👯                                                                                                    | } 🐢 秤 📲 🔟 🕨 🕨         | • 🔲 📲 512k 🛨 🙀       | ™ 50MHz ▼                              | 🏧 🎋 <b>50% 🔹 </b>     | Page 1        | Count 1          | <b>~</b>      |
| 🚯 🚯 📾 📟 🍠                                                                                                    | k 🕅 🥎 🎞 🖾 🗸           | 🐰 0.8278549! 🕶 🙀     | - ▲ A¥ B¥ T¥ +¥<br>Bar Bar Bar Bar Bar | 🙀 रिक को 🛛 🐻 🗳        | Height 30     | ▼ Trigger        | Delay 1       |
| Scale: 120. 794112                                                                                                    | Display Pos:109363    | A Pos:-26            | 1135 👻                                 | A - T = 261135 ▼      | A             | - B = 30 ▼       |               |
| Total:524288                                                                                                    | Trigger Pos:U         | B Pos:-26            | 1105 🖵                                 | B - T = 261105  ▼     | C             | ompr-Kate:No     |               |
| Bus/Signal Trigger                                                                                                    | Enable 10694          | 7.08 107551.051 1081 | 55.021 108758.992                      | 109362.963 109966.933 | 110570.904 11 | 1174.874 111778. | . 845   11238 |
| Busi (LCD1:                                                                                                    | • 🖾 • OXF7            | WRITE : 0X11         | UNKNOW /                               | BUSY                  | UNKNOW        | 0X71             | UNKNOW        |
| 🖌 AD AC 🗙                                                                                                    |                       |                      |                                        |                       |               |                  | =             |
| 🖌 🖌 🖌 🔪                                                                                                    |                       |                      |                                        |                       |               |                  | -             |
| - A2 A2 🔀                                                                                                    |                       |                      |                                        |                       | 7             |                  |               |
| A3 A3 🛛                                                                                                    |                       |                      |                                        |                       |               |                  | _             |
| - A4 A4                                                                                                    |                       |                      |                                        |                       |               |                  |               |
| 🖌 A5 A5                                                                                                    |                       |                      |                                        |                       |               |                  |               |
| 🖌 🖌 🖌                                                                                                    |                       |                      |                                        |                       |               |                  |               |
| AT AT                                                                                                    |                       |                      |                                        |                       |               |                  |               |
| <b>BO BO</b>                                                                                                    |                       |                      |                                        |                       |               |                  |               |
| 🖌 B1 B1 🔀                                                                                                    |                       |                      |                                        |                       |               |                  |               |
| <b>B2</b> B2                                                                                                    |                       |                      |                                        |                       |               |                  |               |
|                                                                                                    |                       |                      |                                        |                       | 1             |                  | >             |
| × Setting Flash Expo                                                                                                    | ort Synch Parameter   |                      |                                        |                       |               |                  |               |
| Package # Na                                                                                                    | me TimeStamp          | RESET                |                                        |                       |               |                  | <b>_</b>      |
| 7 Bus1(LC                                                                                                    | CD12864) 62599        | 0×03                 |                                        |                       |               |                  |               |
| Package # Na                                                                                                    | TimeStamp             | INPUT_MODE           |                                        |                       |               |                  |               |
| Backage #                                                                                                    |                       |                      |                                        |                       |               |                  |               |
| 9 Bus1/LC                                                                                                    | D12864] 98957         | 0X80                 |                                        |                       |               |                  |               |
| Package # Na                                                                                                    | me TimeStamp          | MOVE                 |                                        |                       |               |                  | <b>•</b>      |
| Ready                                                                                                    | 51000 N   100F19      |                      |                                        |                       |               | End!             | DEMO          |